COMMENT GERER VOS VISITES MEDICALES DEPUIS EMPR1TE ?

MAJ du 13/12/19

# Mes visites médicales – à quoi ça sert ?

Depuis la page d'accueil d'EMPR1TE, l'onglet « Mes visites médicales » vous permet de :

- Consulter le tableau de bord des visites périodiques de vos salariés
- Demander une visite auprès de votre équipe médicale

| INFOS PRATIQUES :<br>→ Attention : en raison d'une maintenance annuelle, le site EMPRITE sera fermé du 1er au 3/01/20<br>→ Avant de demander un rendez-vous de visite, le salarié doit d'abord être déclaré sur EMPRITE ; comptez ensuite un délai de 48h avant de contacter votre assistante médicale.<br>→ Accédez à une FAQ, des vidéos de démo et un mode d'emploi complet sur notre site : www.opsat.fr/espace-adherents/<br>→ Besoin d'aide ? empr1te@opsat.fr |                                                                                                    |                                    |                                                                                                    |                        |                         |  |  |
|----------------------------------------------------------------------------------------------------|----------------------------------------------------------------------------------------------------|------------------------------------|----------------------------------------------------------------------------------------------------|------------------------|-------------------------|--|--|
|                                                                                                    | Modifier mon mot de passe<br>Gérer les droits des utilisateurs<br>Signaler un changement administratif |                                    | Ajouter un nouveau salarié<br>Signaler le départ d'un salarié<br>Modifier les données d'un salarié<br>Télécharger mon récapitulatif | (8)                    | Accéder à mon interface |  |  |
| Mon compte                                                                                                    |                                                                                                    | Mes salariés                       |                                                                                                    | Risques professionnels |                         |  |  |
| Ma déclaration annuel                                                                                                    | Consulter mes déclarations d'effectifs<br>le d'effectifs                                               | <b>Ug</b><br>Mes visites médicales | Consulter le tableau de bord des visites<br>Demander une visite auprès de mon<br>équipe médicale                                    | Risques chimiques      | Accéder à mon interface |  |  |

# Le tableau de bord des visites

Le tableau de bord reprend votre liste de salariés et indique :

- La date de la dernière visite médicale
- La date à laquelle la prochaine visite médicale doit être réalisée

Il vous permet :

- Une meilleure visibilité du suivi médical de vos salariés
- De savoir quand prendre rdv auprès de l'équipe médicale

| Nom        | Prénom     | Date naissance | N°SS       | Unité      | Poste          | SIR        | Motif SIR         | Date dernière<br>visite | Prochaine visite à réaliser avant le |
|------------|------------|----------------|------------|------------|----------------|------------|-------------------|-------------------------|--------------------------------------|
| Rechercher | Rechercher | Rechercher     | Rechercher | Rechercher | Rechercher     | Rechercher | Rechercher        | Rechercher              | Rechercher                           |
| BERENICE   | Vidyaranya | 14/03/1978     |            | BUREAU     | SECRETAIRE     | Non        |                   |                         | 17/01/2018                           |
| CAITLYN    | Kamal      | 25/09/1968     |            | BUREAU     | SECRETAIRE     | Non        |                   |                         | )1/2018                              |
| FILOMENA   | Amitiyoti  | 21/08/1984     |            | BUREAU     | SECRETAIRE     | Non        |                   |                         | 17/01/2018                           |
| FLAVIA     | Xuan Thu   | 07/01/2016     |            | ATELIER    | MENUISIER      | Oui        | Agents CMR avérés |                         | 17/01/2018                           |
| JAVION     | Tamatahi   | 16/02/1986     |            | ATELIER    | MENUISIER      | Oui        | Agents CMR avérés |                         | 17/01/2018                           |
| MALAQUIAS  | Navalan    | 14/05/1954     |            | ATELIER    | CHEF D'ATELIER | Oui        | Agents CMR avérés |                         | 17/01/2018                           |

NB : les visites à la demande de l'employeur/du salarié ne sont pas consignées dans ce tableau de bord

## Les demandes de visites

. L'intégration du formulaire de demande de visite consiste à fluidifier les relations entre l'entreprise et l'assistante médicale. Cependant, il n'est pas obligatoire d'utiliser ce formulaire. L'entreprise peut choisir librement de l'utiliser ou non pour demander ses visites médicales.

. Le formulaire ne propose pas de créneaux de rendez-vous à l'entreprise. L'agenda de l'équipe médicale n'est pas visible. C'est bien l'assistante médicale qui propose ses créneaux de rendez-vous dès réception du formulaire.

. Chaque demande de visite correspond à un salarié distinct. Il n'y a pas possibilité de transmettre une demande de visite groupée.

. L'entreprise peut annuler sa demande de rendez-vous ; dans ce cas, l'assistante médicale recevra une demande d'annulation.

### Comment demander une visite ?

#### INFOS PRATIQUES :

#### → Attention : en raison d'une maintenance annuelle, le site EMPR1TE sera fermé du 1er au 3/01/20

--- Avant de demander un rendez-vous de visite, le salarié doit d'abord être déclaré sur EMPR1TE ; comptez ensuite un délai de 48h avant de contacter votre assistante médicale.

JAMBON Paul (n

- → Accédez à une FAQ, des vidéos de démo et un mode d'emploi complet sur notre site : www.opsat.fr/espace-adherents/
- → Besoin d'aide ? empr1te@opsat.fr

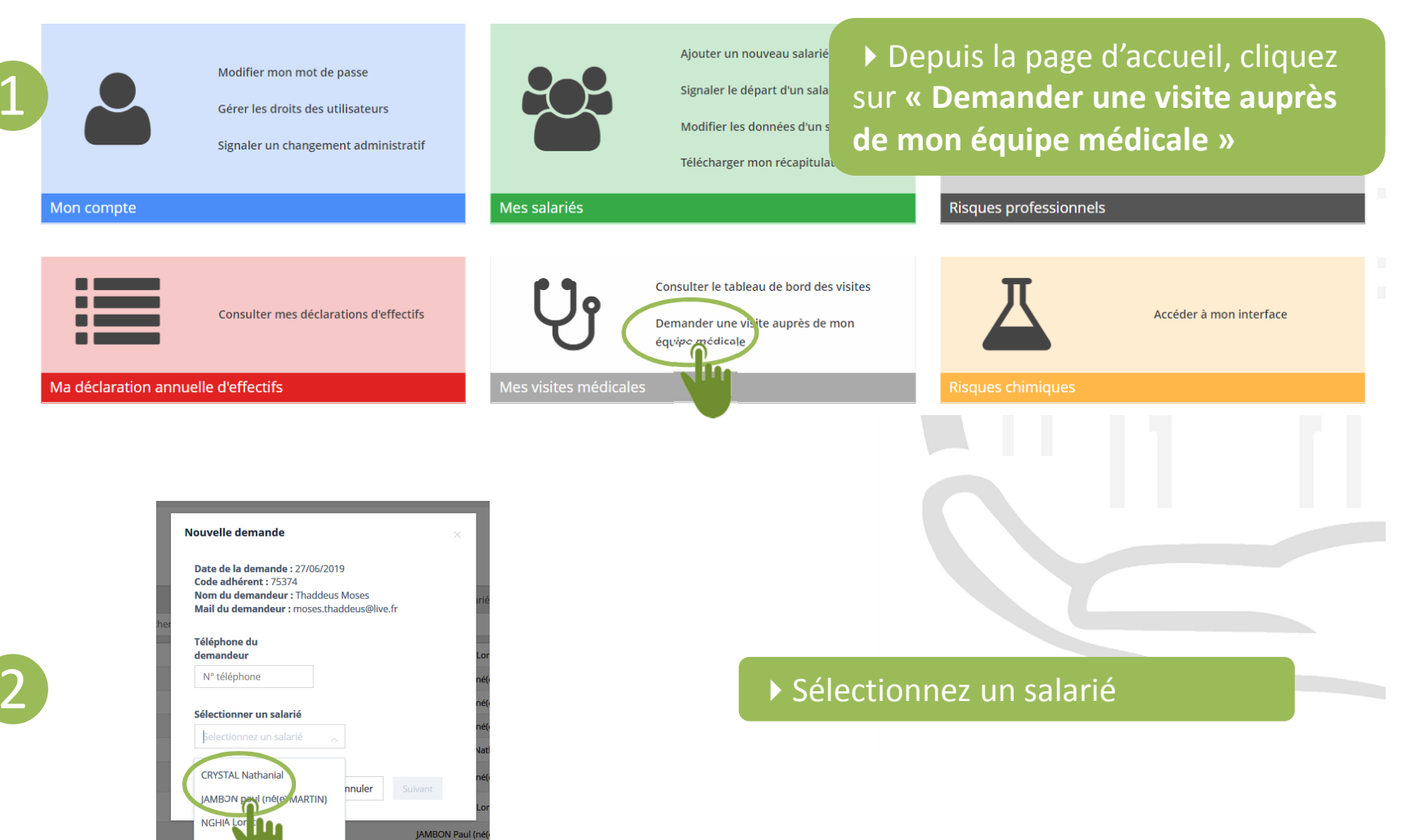

### Comment demander une visite?

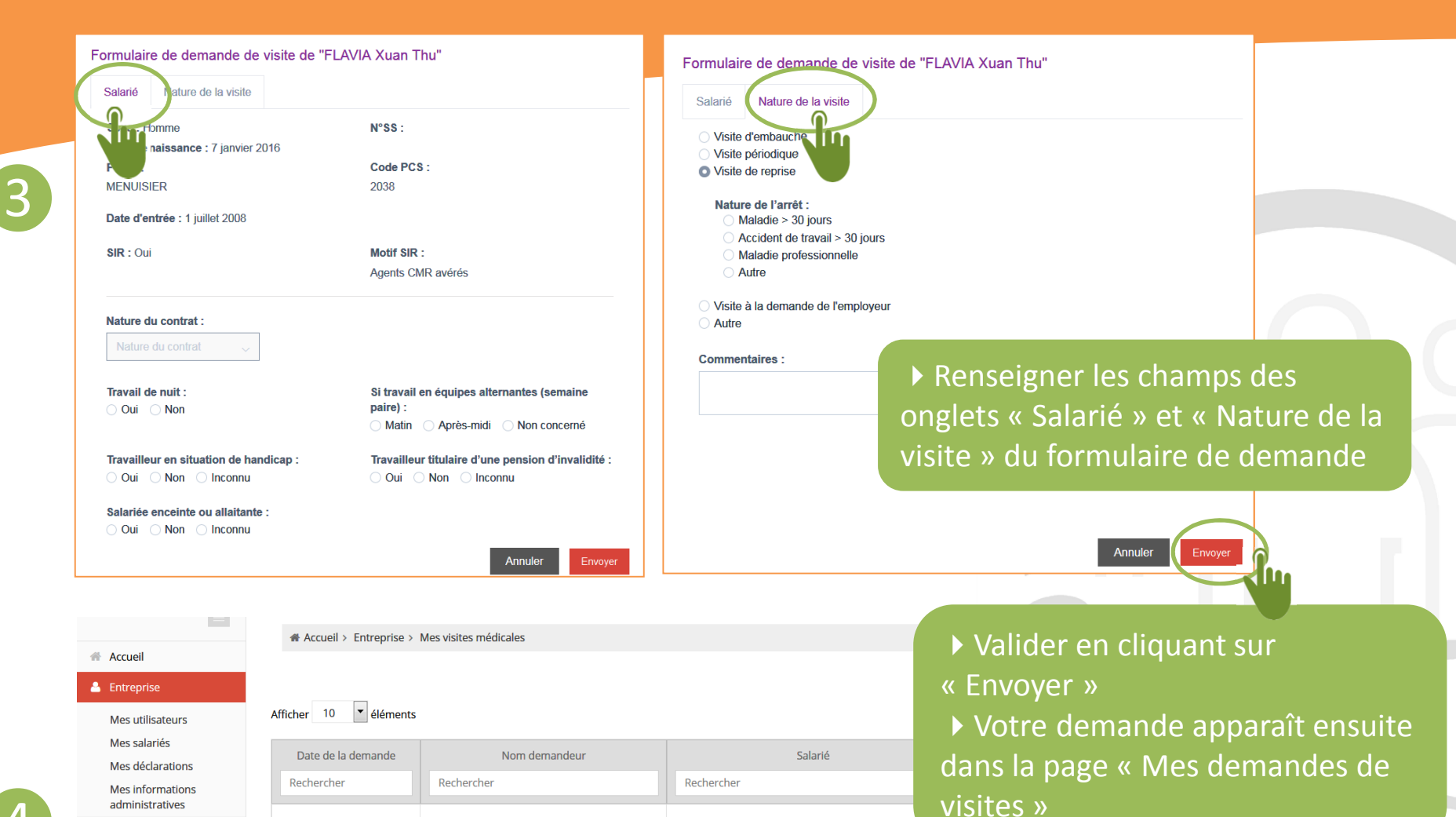

administratives

Mes visites médicales 

Risques Proicessing and

Tableau de bor

Document unique

Mes demandes de visites

11/06/2019 11/06/2019

Thaddeus Moses

Thaddeus Moses

Thaddeus Moses

Thaddeus Moses

27/06/2019

11/06/2019

Précédent 1 Suivant

FLAVIA Xuan Thu

MATILDE Yael

MATILDE Yael

MATILDE Yael

Visite périodique

Visite périodique

Visite périodique

Annulé

# Trame de mail reçu par l'assistante médicale

. A l'aide des informations reçues, l'assistante médicale propose ses créneaux de rendez-vous à l'entreprise.

. Attention : un délai de synchronisation des données est nécessaire entre l'envoi du mail et la réception par l'assistante médicale (délais : maxi 0,5 j pour le mail ; maxi 1,5j pour les données du dossier salarié dans la base de données de l'équipe médicale)

. En cas d'absence de l'assistante médicale concernée, le mail sera redirigé vers une autre ressource (via le gestionnaire d'absence de la boîte mail) Demande de visite pour le salarié Nathanial CRYSTAL Vous avez reçu une demande de visite pour ce salarié : 00008 - Demande - Visite d'embauche - Nathanial CRYSTAL

### XXXXXXXXXX

Date de la demande : 02-07-2019 à 00:00 Nom de l'entreprise ENTREPRISE 8 Numéro d'adhérent 00008 Nom du demandeur : Thaddeus Moses Mail du demandeur : moses.thaddeus@live.fr Téléphone du demandeur : 0384766513

### SALARIE

DEMANDEUR

Nom Prénom du salarié : Nathanial CRYSTAL Seve : Homme Date de naissance: 12-10-1983 N°SS : Poste : OUVRIER FERRONNIER Code PCS : 634b.T.AA Nature du contrat : contrat saisonnier STR : Oui Motif SIR : Autorisation de conduite Travail de nuit : Oui Si travail en équipes alternantes (semaine paire): Apres-midi Travailleur en situation de handicap : Non Travailleur titulaire d'une pension d'invalidité: Non Salariée enceinte ou allaitante : Inconnu

#### NATURE DE LA VISITE

Nature de la visite : Visite d'embauche Nature de l'arret (si reprise) : Motif (à la demande de l'employeur) Motif (si autre) Commentaires :

Prévention et Santé au travail en Franche-Comté

# Comment annuler une demande de visite ?

|                                     | Accueil > Entreprise > I | Mes visites médicales | Demander une visite |                      |         |
|-------------------------------------|--------------------------|-----------------------|---------------------|----------------------|---------|
| Accueil                             |                          |                       |                     |                      |         |
| Sentreprise                         |                          |                       |                     |                      |         |
| Mes utilisateurs                    | Afficher 10 🔹 éléments   |                       |                     | Rechercher :         |         |
| Mes salariés                        | Data da la domando       | Nom domandour         | Salariá             | Naturo vicito        |         |
| Mes déclarations                    | Date de la demande       | Nom demandeur         | Salarie             | Nature visite        |         |
| Mes informations<br>administratives | Rechercher               | Rechercher            | Rechercher          | Rechercher           |         |
| Mes visites médicales               | 27/06/2019               | Thaddeus Moses        | FLAVIA Xuan Thu     | Visite périodique    | Annuler |
| Mon suivi de visites                | 11/06/2019               | Thaddeus Moses        | MATILDE Yael        | Visite périodique    | Annuler |
| Mes demandes de visites             | 11/06/2019               | Thaddeus Moses        | MATILDE Yael        | Visite périodique    | Annuler |
| Risques Professionnels              | 11/06/2019               | Thaddeus Moses        | MATILDE Yael        | Visite périodique    | Annulé  |
| Tableau de bord<br>Document unique  |                          |                       | Précédent 1 Suivant | alider en cliquant s | ur      |
|                                     |                          |                       |                     | ander en chydant s   | ui      |
|                                     |                          |                       | « En                | voyer »              |         |

 Depuis la page « Mes demandes de visites », cliquez sur « Annuler »